## A. Objektschutz

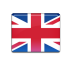

Nachfolgend möchten wir anhand eines Beispiels zeigen, wie einfach man einen Kontrollgang ausführen.

In dem nachfolgenden Beispiel nehmen wir an, dass wir bei einem Kunden (test.kunde1) 2 Kontrollgänge mit jeweils 2 Kontrollpunkten haben.

Wir legen hierzu 2 Alarmtypen "Kontrollgang Früh" und Kontrollgang "Abend" an.

Der Kontrollgang wird manuell durch den Sicherheitsmitarbeiter gestartet.

(Es besteht die Möglichkeit, einen Kontrollgang geplant, durch das Scannen eine NFC-Tags oder manuell zu starten).

| Location<br>(Zugangsdaten) | Objekt | Bezeichnung Kontrollgang | Sortierschlüssel<br>Kontrollgang | Kurzbeschreibung<br>Kontrollgang | Bezeichnung Kontrollpunkt | Sortierschlüssel<br>Kontrollpunkt | Prüfanweisung<br>(Beschreibung Aufgabe)                                              | Scannen | Scan-ID |
|----------------------------|--------|--------------------------|----------------------------------|----------------------------------|---------------------------|-----------------------------------|--------------------------------------------------------------------------------------|---------|---------|
| test.kunde1                | Objekt | Kontrollgang Früh        | 100                              | Kontrollgang Früh                | Verwaltungsgebäude        | 100                               | Bitte alle Büros aufsperren.                                                         | NFC     | 1       |
| test.kunde1                | Objekt | Kontrollgang Früh        | 100                              | Kontrollgang Früh                | Keller                    | 95                                | Bitte im Keller prüfen, dass das<br>Archiv verschlossen ist.                         | NFC     | 1       |
| test.kunde1                | Objekt | Kontrollgang Abend       | 95                               | Kontrollgang Abend               | Verwaltungsgebäude        | 100                               | Bitte alle Büros verschließen.                                                       | NFC     | 1       |
| test.kunde1                | Objekt | Kontrollgang Abend       | 95                               | Kontrollgang Abend               | Außengelände              | 95                                | Bitte überprüfen Sie, dass der<br>Zaun unbeschädigt ist und kein<br>Müll herumliegt. | NFC     | 1       |
| test.kunde2                | Objekt | Kontrollgang Mittag      | 100                              | Kontrollgang Mittag              | Außengelände              | 100                               | Bitte überprüfen Sie, dass der<br>Zaun unbeschädigt ist und kein<br>Müll herumliegt. | NFC     | 1       |
| test.kunde2                | Objekt | Kontrollgang Abend       | 95                               | Kontrollgang Abend               | Hoftor                    | 95                                | Bitte das Hoftor verschließen.                                                       | NFC     | 1       |

Einen Kontrollgang im Objektschutz wird ganz einfach in folgenden Schritten angelegt:

Sie können mit EVALARM Security verschiedene Alarmtypen für unterschiedliche Ereignisse verwenden. Wir haben den Alarmtypen "Kontrollgang" bereits vorinstalliert. Wir möchten Ihnen, trotzdem zeigen, wie Sie diesen konfigurieren können.

- 1. Anlegen des Alarm Typs "Kontrollgang" (bereits vorkonfiguriert)
- 2. Anlegen des Kontrollgangs, Kontrollpunkte und Prüfanweisungen
- 3. Verknüpfung Kunden und Kontrollpunkte
- 4. Einlesen der Codes (NFC, QR, Barcode)
- 5. Optional: Terminierung Kontrollgang

Nachfolgend zeigen wir Ihnen, wie einfach Sie in 5 Minuten einen Kontrollgang anlegen.

Wenn Sie möchten, richten wir gerne die Kontrollgänge für Sie ein! Egal, wie viele Kontrollgänge und Kontrollpunkte! Hierzu stellen wir Ihnen ein Excel Template zum Ausfüllen zur Verfügung.

| Schritt                                                                 | Erläuterung                                                                                                    | Video                                                             |
|-------------------------------------------------------------------------|----------------------------------------------------------------------------------------------------|-------------------------------------------------------------------|
| 1. Alarmtyp<br>"Kontrollgang"<br>anlegen<br>(bereits<br>vorinstalliert) | Sie können mit EVALARM Security verschiedene Alarmtypen für unterschiedliche Ereignisse verwenden.<br>Wir haben den Alarmtypen "Kontrollgang Objektschutz" bereits vorinstalliert.<br>Wir möchten Ihnen, trotzdem zeigen, wie Sie diesen konfigurieren können.<br>Dauer: 1:09 Minuten                                                                                              | Your browser<br>does not<br>support the<br>HTML5 video<br>element |
| 2. Kontrollgang<br>und -punkte mit<br>Prüfanweisung<br>anlegen          | Zunächst wird für jeden Kunden eine Aufgabenliste (Kontrollgang) mit den dazugehörigen Aufgaben<br>(Kontrollanweisung) erstellt.<br>Sie können zusätzlich (optional) zu jedem Kontrollpunkt (Aufgabe) ein Dokument hinzufügen, dass dem<br>Benutzer dann bei der Erledigung der Aufgabe zur Verfügung steht.<br>1 Kontrollgang mit 2 Kontrollpunkten anlegen / Dauer: 1:30 Minuten |                                                                   |
| 3. Prozess für<br>Kontrollgang<br>anlegen                               | Wenn wir die Kontrollpunkte angelegt haben, verknüpfen wir diese mit dem Alarmtypen "Kontrollgang Früh"<br>und legen die Benutzergruppe bzwrolle fest, die den Kontrollgang ausführen sollen.<br>Dauer: 0:50 Minuten                                                                                                    | Your browser<br>does not<br>support the<br>HTML5 video<br>element |

| 4. NFC-ID<br>einlesen           | <ul> <li>Das Einlesen von NFC-Tags, QR- und Barcodes können Sie spielend über die mobile App vornehmen. In der Kontrollpunktverwaltung können Sie neue Kontrollpunkte vollständig anlegen und diese auch gleich bestimmten Aufgabenlisten / Rundgängen zuweisen. Ebenfalls können Sie jederzeit bereits bestehende Kontrollpunkte bearbeiten.</li> <li>Minweis: Das Einlesen von NFC Tags ist per Smartphone nur über Android möglich!</li> <li>Zugriff haben alle Nutzer mit der Benutzerrolle Administrator. Zusätzlich können Nutzer mit den Benutzerrollen Notfall- und Krisenteam Leiter &amp; Notfall- und Krisenteam Mitarbeiter auch die Kontrollpunktverwaltung nutzen, wenn diesen zusätzlich das Zugriffsrecht auf die Kontrollpunktverwaltung erteilt wurde.</li> <li>Dauer: 0:56 Minuten</li> </ul> | Your browser<br>does not<br>support the<br>HTML5 video<br>element |
|---------------------------------|----------------------------------------------------------------------------------------------------|-------------------------------------------------------------------|
| 5. Terminierung<br>Kontrollgang | Wir können das Starten eines Kontrollgangs automatisieren und planen. In dem Beispiel möchten wir, dass<br>der "Kontrollgang Früh" täglich um 6 Uhr gestartet wird.<br>Dauer: 0:38 Minuten                                                                                                    | Your browser<br>does not<br>support the<br>HTML5 video<br>element |